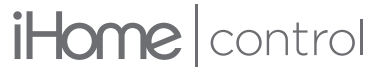

Intelligent Home Solutions

Model: iSS50

# **Quick Start Guide**

# SMART**MONITOR**

Control your SmartMonitor from anywhere with your smartphone

#### WHAT YOU'LL NEED

- WiFi network transmitting at 2.4GHz<sup>1</sup>
- Apple<sup>\*</sup> device running iOS 9.0 or later or Android device running Jelly Bean 4.2 or later connected to your preferred WiFi network

**NOTE:** If you intend to use a mix of devices (iOS **AND** Android), please set up the SmartMonitor using your iOS device and then *share* to your Android device(s).

(this page intentionally blank)

## **Quick Start Setup**

- 🚺 Download and open the 🗄 iHome Control app from the App Store or Google Play.
- 2 Connect SmartMonitor to power using included cable and adapter. The icon will start flashing to indicate it is ready for setup.
- 3 Tap Add Device ... in the Devices tab and follow the on-screen directions to complete setup.
- 4 When prompted, scan or type the Accessory Setup Code below:

NOTE: when typing, dashes are not required

5 Success! You should now be able to monitor your home environment using the iHome Control app.

More SmartMonitors to set up? Repeat from Step 2

### **Product Overview**

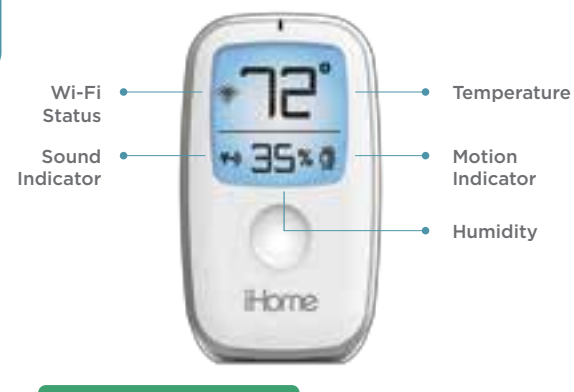

#### Wi-Fi Status Indicator

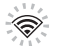

<u>-</u>

Flashing:

Flashing:

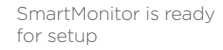

SmartMonitor is searching for a Wi-Fi network SmartMonitor is connected

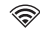

Solid with Border:

dimmer power in reset

- To dim the LCD screen, tap the DIMMER button.
- To reset the SmartMonitor, press and hold the RESET button for a full 15 seconds.

(Use the *iHome Control* app to reconfigure network settings)

# Sharing

Now that you've successfully completed setup, you may want to gain/share access to your SmartMonitors on different devices. Please follow the chart below:

| Grant Access to iOS Devices                                                                                                    |                                                                                                    | Grant Access to                                                                                                    | Android Devices                                                                                                    |  |
|----------------------------------------------------------------------------------------------------|----------------------------------------------------------------------------------------------------|----------------------------------------------------------------------------------------------------|----------------------------------------------------------------------------------------------------|--|
| w/ the same<br>iCloud account                                                                                                    | w/ different<br>iCloud accounts                                                                                                    | option 1                                                                                                    | option 2                                                                                                    |  |
| <ul> <li>Download and<br/>launch the iHome<br/>Control app on<br/>other device(s)<br/>and <u>wait</u> for the<br/>SmartMonitor(s) to<br/>appear</li> <li>NOTE: If you chose<br/>to set up an iHome<br/>account, <u>use the</u><br/><u>same login on both</u><br/><u>devices</u></li> </ul> | <ul> <li>Tap Sharing in the Settings section of the iHome Control app and follow instructions</li> <li>Download and launch the iHome Control app on other devices(s)</li> <li>Accept invitation on other device(s)</li> </ul> | • Download and<br>launch the iHome<br>Control app on<br>other device(s)<br>and sign in with<br>your existing<br>iHome account<br>credentials | <ul> <li>Tap Sharing in the Settings section of the iHome Control app and follow instructions</li> <li>Download and launch the iHome Control app on other device(s)</li> <li>Accept invitation on other device(s)</li> </ul> |  |

NOTE: sharing works from iOS to iOS, iOS to Android, and Android to Android

## More About Your SmartMonitor

Your SmartMonitor is compatible with iHome SmartPlugs<sup>2</sup>. For information about compatible products and to purchase SmartPlugs, visit iHome.com.

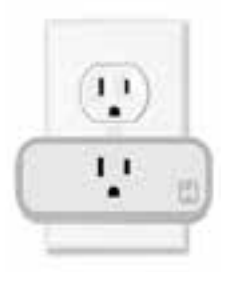

#### Example Uses:

- Set rule to automatically turn on fan or air conditioner (connected to SmartPlug) when SmartMonitor detects a certain temperature
- Set rule to turn on lamps (connected to SmartPlug) when SmartMonitor detects motion
- And more!

### **Third Party Connections**

We're constantly striving to build useful integrations for iHome Control products. Visit the Settings section of the iHome Control app for the latest information.

# HomeKit (iOS only)

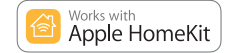

The SmartMonitor is compatible with Apple HomeKit<sup>™</sup> technology. Create your own custom scenes to automatically control your home including any HomeKit-enabled accessory. Use the Apple Home app to configure scenes and automation.

### **Example Configurations**

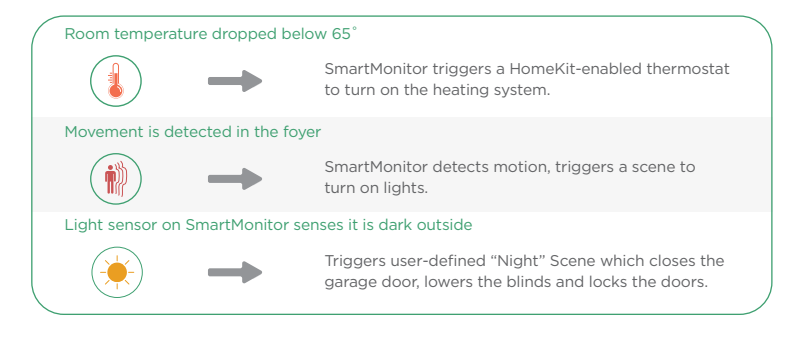

And more!

### Things to Know

- We recommend placing your SmartMonitor away from direct sunlight and/or air conditioning vents. This will ensure the most accurate temperature and humidity readings for your home environment.
- The SmartMonitor will auto-calibrate to your home environment. It may take up to 2 hours for temperature/humidity readings to be accurate.
- Motion detection is dependent on room conditions and lighting. An accurate reading occurs when a subject crosses in front of the SmartMonitor. For optimal sensing, we recommend positioning the front of SmartMonitor in the direction you want to cover. Detection is accurate up to 20ft but may exceed that in certain conditions.
- The SmartMonitor Sound and Light detection sensitivity thresholds can be adjusted using the iHome Control app.
- The SmartMonitor can detect "room occupancy" using Sound or Motion. To define room occupany time thresholds, use the iHome Control app.
- Use the iHome Control app to determine when you want to receive notifications to your phone about changes in your home environment.

### Notes

<sup>1</sup> All Wi-Fi routers support 2.4GHz spectrum. If your router was deliberately set to only transmit 5GHz, then please note that the SmartMonitor will not work properly on your network. Enterprise networks (such as in colleges and businesses) often have more restricted security settings that may impact the performance of your SmartMonitor.

<sup>2</sup> When using iHome SmartPlugs with the SmartMonitor, please note that the SmartPlug supports devices or appliances up to 1800 Watts. Please consult the owner's manual of your device. Connected device requires a manual on/off switch.

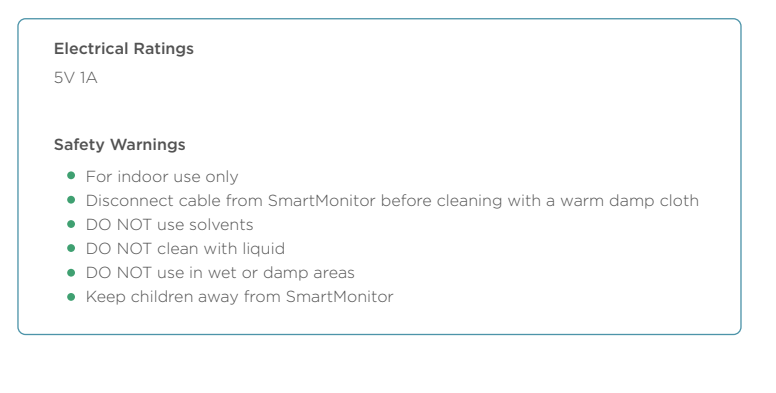

# Notices

#### FCC

This device complies with Part 15 of the FCC Rules. Operation is subject to the following two conditions:

(1) this device may not cause harmful interference, and (2) this device must accept any interference received, including interference that may cause undesired operation.

To assure continued FCC compliance:

- 1. Any changes or modifications not expressly approved by the grantee of this device could void the user's authority to operate the equipment.
- 2. This equipment complies with FCC radiation exposure limits set forth for an uncontrolled environment. This equipment should be installed and operated with minimum distance 20cm between the radiator & your body.

### FEDERAL COMMUNICATIONS COMMISSION INTERFERENCE STATEMENT

This equipment has been tested and found to comply with the limits for a Class B digital device, pursuant to Part 15 of the FCC Rules. These limits are designed to provide reasonable protection against harmful interference in a residential installation. This equipment generates, uses and can radiate radio frequency energy and, if not installed and used in accordance with the instructions, may cause harmful interference to radio communications. However, there is no guarantee that interference will not occur in a particular installation. If this equipment does cause harmful interference to radio or television reception, which can be determined by turning the equipment off and on, the user is encouraged to try to correct the interference by one or more of the following measures:

- Reorient or relocate the receiving antenna.
- Increase the separation between the equipment and receiver.
- Connect the equipment into an outlet on a circuit different from that to which the receiver is connected.
- Consult the dealer or an experienced radio/TV technician for help.

#### IC

This device complies with Industry Canada license-exempt RSS standard(s). Operation is subject to the following two conditions: (1) this device may not cause interference, and (2) this device must accept any interference, including interference that may cause undesired operation of the device.

This equipment complies with IC radiation exposure limits set forth for an uncontrolled environment. This equipment should be installed and operated with minimum distance 20cm between the radiator and your body.

#### Legal

Use of the HomeKit logo means that an electronic accessory has been designed to connect specifically to iPod, iPhone, or iPad, respectively, and has been certified by the developer to meet Apple performance standards. Apple is not responsible for the operation of this device or its compliance with safety and regulatory standards. Please note that the use of this accessory with iPod, iPhone, or iPad may affect wireless performance.

Controlling HomeKit-enabled accessories, with features like Siri, away from home requires an Apple TV (3rd generation or later) with Apple TV software 7.0 or later and an iPhone, iPad, or iPod touch with iOS 9.0 or later.

Wink is a registered trademark. Nest<sup>®</sup>, Nest Learning Thermostat and the Works with Nest logos are trademarks licensed by Nest Labs, Inc. Amazon Echo is a trademark of Amazon.com, Inc. or its affiliates.

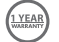

For warranty information: visit https://www.ihomeaudio.com/support/

© 2016 SDI Technologies, Inc. All rights reserved.

Questions? 1•800•288•2792 www.ihome.com